# Aktiver dit MitID Erhverv

Pr. 31. oktober stopper NemID medarbejdersignatur med at virke og bliver erstattet af erhvervsidentiteten MitID Erhverv. Derfor skal du aktivere din nye erhvervsidentitet hurtigst muligt.

Du kan indtil den 31. oktober benytte både din medarbejdersignatur og din erhvervsidentitet.

**OBS:** du skal anvende dit private MitID til at aktivere din nye erhvervsidentitet. Dette sker alene for at sikre at du er, hvem du udgiver dig for at være. Lidt ligesom, når du viser dit pas i lufthavnen. Når du først har aktiveret, så er det din erhvervsidentitet der anvendes, når du tilgår arbejdsmæssige løsninger som Virk.dk, Fælles Medicinkort, Skat.dk og mange flere, og ingen persondata lagres noget sted.

### Sådan gør du

#### 1. Gå til https://login.albertslund.dk

#### 2. Vælg Login

**OBS:** Bliver du på noget tidspunkt i forløbet bedt om at skifte kode så – "Vælg senere".

| $\leftarrow$ | → C  b https://login.albertslund.dk                                                                                                    | A | <u>ن</u> | c) { | `⊨ @ | ~G |  |
|--------------|----------------------------------------------------------------------------------------------------|---|----------|------|------|----|--|
| S.           | Albertslund Kommune                                                                                                    |   |          |      |      |    |  |
|              |                                                                                                    |   |          |      |      |    |  |
|              | i Selvbetjening for brugerkonti                                                                                                    |   |          |      |      |    |  |
|              | Du skal logge på selvbetjeningen med dit brugerid og din adgangskode for at få adgang til selvbetjeningsfunktionerne. Her kan du Udstade din brugerikonton Administres lokoord og status på din brugerikonto For adventerne skolord og status på din brugerikonto For adventerne skolord og status på din brugerikonton For adventerne skolord og status på din brugerikonton, samt de vilkår brugerikonton må anvendes under. Læveranderer af tjenesteudbyderiøsninger skal forholde sig til de vilkår der gør sig gældende for anvendelsen af login tjenesten. Hvit du ønsker at aktivere din brugerikonto, tryk her |   |          |      |      |    |  |
|              | Glemt kodeord eller låst ude?                                                                                                    |   | Login    |      |      |    |  |
|              |                                                                                                    |   |          |      |      |    |  |

3. Skriv dit brugernavn og password – det du logger på din pc med – og klik derefter på "Login".

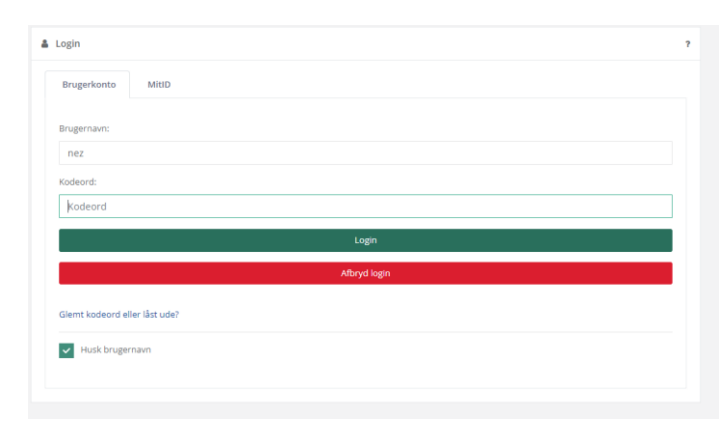

#### 4. Du bliver nu mødt med denne boks. Vælg "Log ind med MitID".

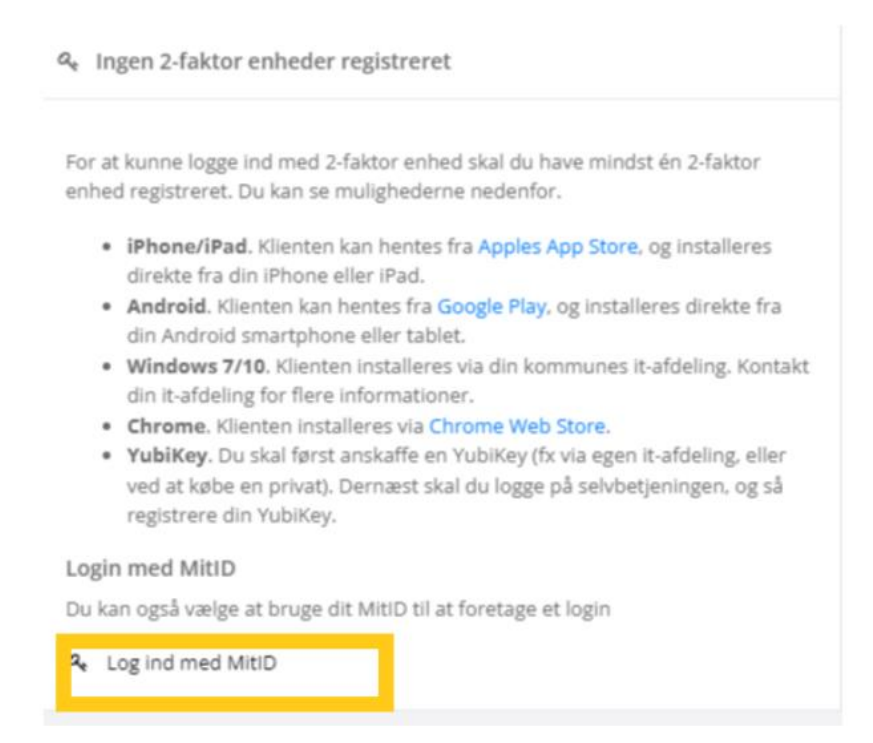

- 5. Læs anvendelsesvilkår og privatlivspolitik og klik af i "Jeg har læst og accepteret vilkårene".
- 6. Klik på "Accepter vilkårene".
- 7. Klik "Ja, aktiver brugerkonto".

| Aktiver brugerkonto                                                                                       |                                                             |        |
|----------------------------------------------------------------------------------------------------|-------------------------------------------------------------|--------|
| Din brugerkonto er ikke blevet aktiveret endnu, og kan ikke anvendes til login på webtjenester der kræver | et højt sikkerhedsniveau. Ønsker du at aktivere brugerkonto | en nu? |
|                                                                                                    | ja, aktiver brugerkonto                                     |        |
|                                                                                                    | Nej                                                         |        |
|                                                                                                    |                                                             |        |

8. Log på med dit private MitID og godkend via din MitID app og scan QR code med app'en.

| , r                                | EMLOG-IN                                                                                                    |
|------------------------------------|----------------------------------------------------------------------------------------------------|
| MitID NemID nøglekort              | Nem1D nøglefil                                                                                                    |
|                                    | Driftstatus                                                                                                    |
| Log på hos OS2faktor Mit 👗         | Normal drift                                                                                                    |
| Albertslund                        | Vil du logge på med NemID?                                                                                                    |
| BRUGER-ID ()                       | Logger du på fra en computer, skal du vælge fanebladet<br>Tvemtin noglekort'. Logger du på fra en mobil, skal du bruge<br>menuen med de tre streger averst i venstre hjorne.                                                                                                    |
| fortsæt →                          | Mere information                                                                                                    |
| Glemt bruger-ID?                   | - Sikkerhed 2<br>- Hjaelp til legin 12<br>- Om Nartuog-in 22<br>- <u>Coskist så Hennukonin</u> 12<br>- Laas om HittD Erhnerv 12                                                                                                    |
|                                    | Webtilgængelighed                                                                                                    |
|                                    | - Tiloænoeliohedserklæring 🗹                                                                                                    |
| Husk mig hos OS2faktor Albertslund | Databeskyttelsesforordningen                                                                                                    |
| Afbryd Hjælp                       | Na <sup>2</sup> to anvender NemLog ist II at beirante die Identitiet, blier<br>dies personginyteinge bekandet die Optimisteringstreitens-<br>industreit dass fra dit Nemlo die NRDI, Nerunder die CM-<br>numene, Visigbereinz die NRDI, der Under die NRDI<br>en bistution der die narweich das Henczych ist Gestadet. Les<br>mere on behandlingen af dies persongekanister:<br>https://dx.dl/beaninger.embo.htm. |

# 9. Klik på "Fortsæt login".

| 丛 Aktiveringen af brugerkonto gennemført                                                                                                    |               |  |  |
|----------------------------------------------------------------------------------------------------|---------------|--|--|
| Din brugerkonto er nu aktiveret. Når du skal logge ind med din brugerkonto skal du anvende nedenstående brugernavn og det kodeord du valgte tidligere.<br>• trm |               |  |  |
|                                                                                                    | Fortsæt login |  |  |

## 10. Du kan nu se din erhvervsidentitet er aktiveret.

| $\leftarrow$ | ← C A                                            |                                    |  |  |  |  |
|--------------|--------------------------------------------------|------------------------------------|--|--|--|--|
| ¥            | Albertslund Kommune Min identitet Administration |                                    |  |  |  |  |
|              |                                                  |                                    |  |  |  |  |
|              | Brugerkonto                                      | ,                                  |  |  |  |  |
|              | Navn                                             | Nicolai Engell Zaar                |  |  |  |  |
|              | Brugernavn                                       | nez                                |  |  |  |  |
|              | E-mail                                           | nicolai.engell.zaar@albertslund.dk |  |  |  |  |
|              | Status                                           | Erhvervsidentitet aktiveret        |  |  |  |  |

11. Benytter du din erhvervsidentitet til offentlige løsninger som Virk, Skat, Tinglysning mv. skal du tilknytte en 2-faktor enhed – benyt vejledningen "**Registrering af OS2faktor klient**".